## НАЦИОНАЛЬНЫЙ ИССЛЕДОВАТЕЛЬСКИЙ ЦЕНТР «КУРЧАТОВСКИЙ ИНСТИТУТ»

Руководство пользователя программного обеспечения «Имитатор реактора (версия 3.2.9)»

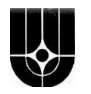

## РЕФЕРАТ

Отчет 112 с., 77 рис., 19 табл., 3 ист.

АЭС, ТВС, ОР СУЗ, ВВЭР-1000, РЕАКТОР, ТОПЛИВНАЯ ЗАГРУЗКА, КСЕНОНОВЫЕ ПРОЦЕССЫ, АКСИАЛЬНЫЙ ОФСЕТ, КОНЦЕНТРАЦИЯ БОРНОЙ КИСЛОТЫ, ТЕПЛОНОСИТЕЛЬ, РЕЖИМЫ РАБОТЫ РЕАКТОРА, ДАННЫЕ ЭКСПЛУАТАЦИИ РЕАКТОРА, ПРОГРАММА, РЕЖИМЫ РАБОТЫ ПРОГРАММЫ.

В документе содержится руководство пользователя программы «Имитатор реактора (версия 3.2.9)».

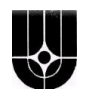

## СОДЕРЖАНИЕ

| Перечень сокращений и обозначений               | 4  |
|-------------------------------------------------|----|
| 1 Общие сведения                                | 5  |
| 2 Структура директорий и файлов программы       | 6  |
| 2.1 Структура директорий. Описание директорий   | 6  |
| 2.2 Файловая структура                          | 8  |
| 2.3 Конфигурационные файлы                      | 12 |
| 2.4 Файлы результатов работы программы          |    |
| 3 Графический интерфейс программы               | 40 |
| 3.1 Главное окно                                | 40 |
| 3.2 Графическое окно                            |    |
| 3.3 Окно Панели управления                      |    |
| 3.4 Диалоговые окна                             | 83 |
| 3.5 Настройка графического интерфейса           | 83 |
| 3.6 Ошибки при работе с графическим интерфейсом | 86 |
| 4 Работа с программой                           |    |
| 4.1 Подготовка программы к работе               | 87 |
| 4.2 Запуск и завершение работы программы        | 91 |
| 4.3                                             |    |
| 4.4 Режим «Контроль/СВРК»                       |    |
| 4.5 Режим «Контроль/Архив»                      |    |
| 4.6 Режим «Диалог»                              |    |
| 4.7 Режим «Таблица»                             |    |
| 4.8 Режим «Архив»                               |    |
| 4.9 Дополнительные сведения                     |    |
| Список использованных источников                |    |

Руководство пользователя программного обеспечения «Имитатор реактора (версия 3.2.9)» в соответствии с требованиями законодательства РФ в области экспортного контроля предоставляется непосредственно по запросу заинтересованной организации.